## Web出願手続きの流れ

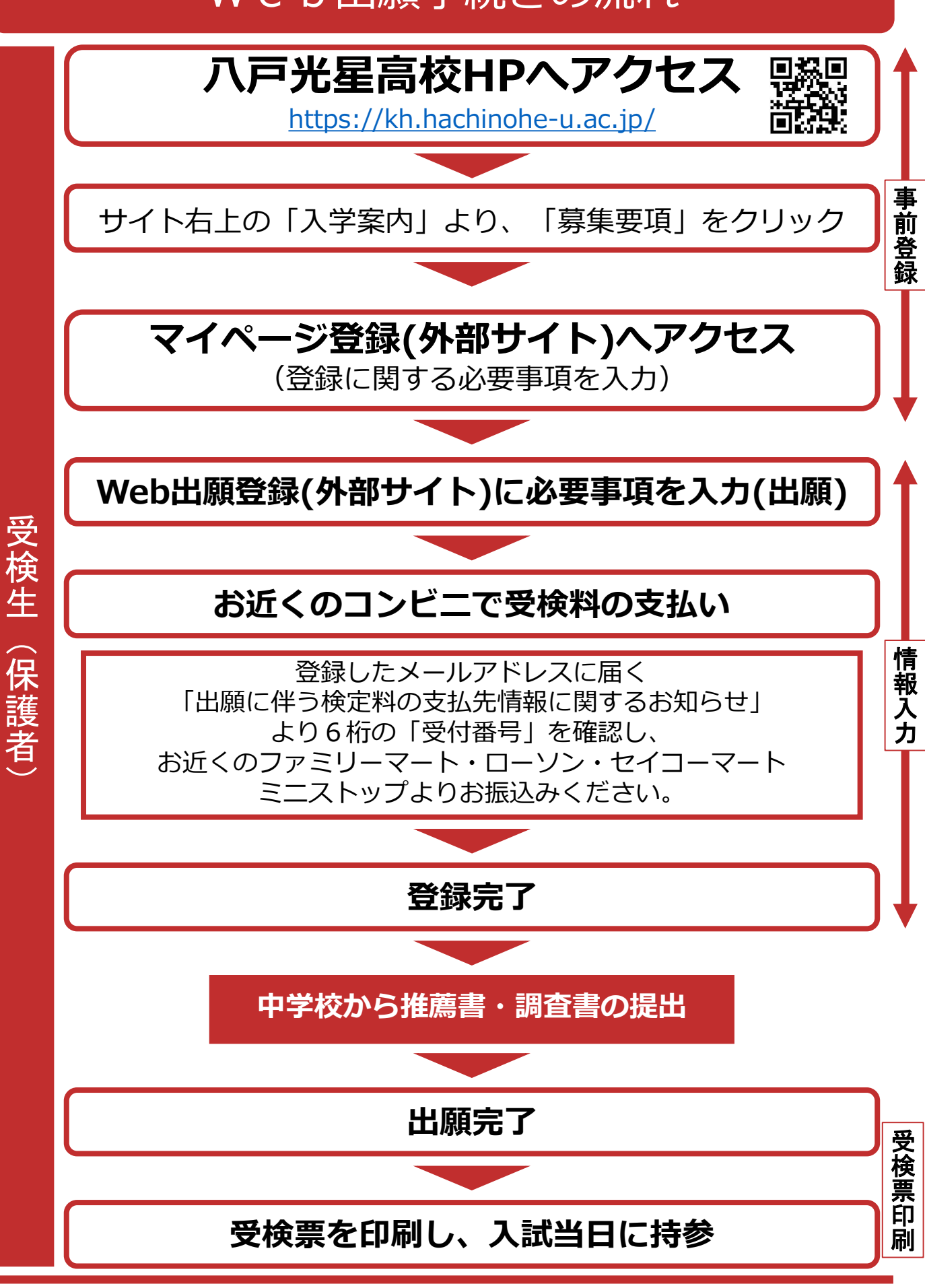

-次入学検査

## 1. 新規登録(マイページ登録)

### 【注意事項】

- ・迷惑メール対策等でドメイン指定受信を設定されている場合は、 @seed.software」の受信を許可してください。
- ・Web出願サイト(プラスシード)は、MicrosoftEdge、 GoogleChrome、Safariをご利用ください。 ※InternetExplorerからはアクセスできません。

①本校ホームページより、入学案内»募集要項»と進み、希望の入学 検査の項目まで行き、事前登録(マイページ)はこちらをクリックしてください。

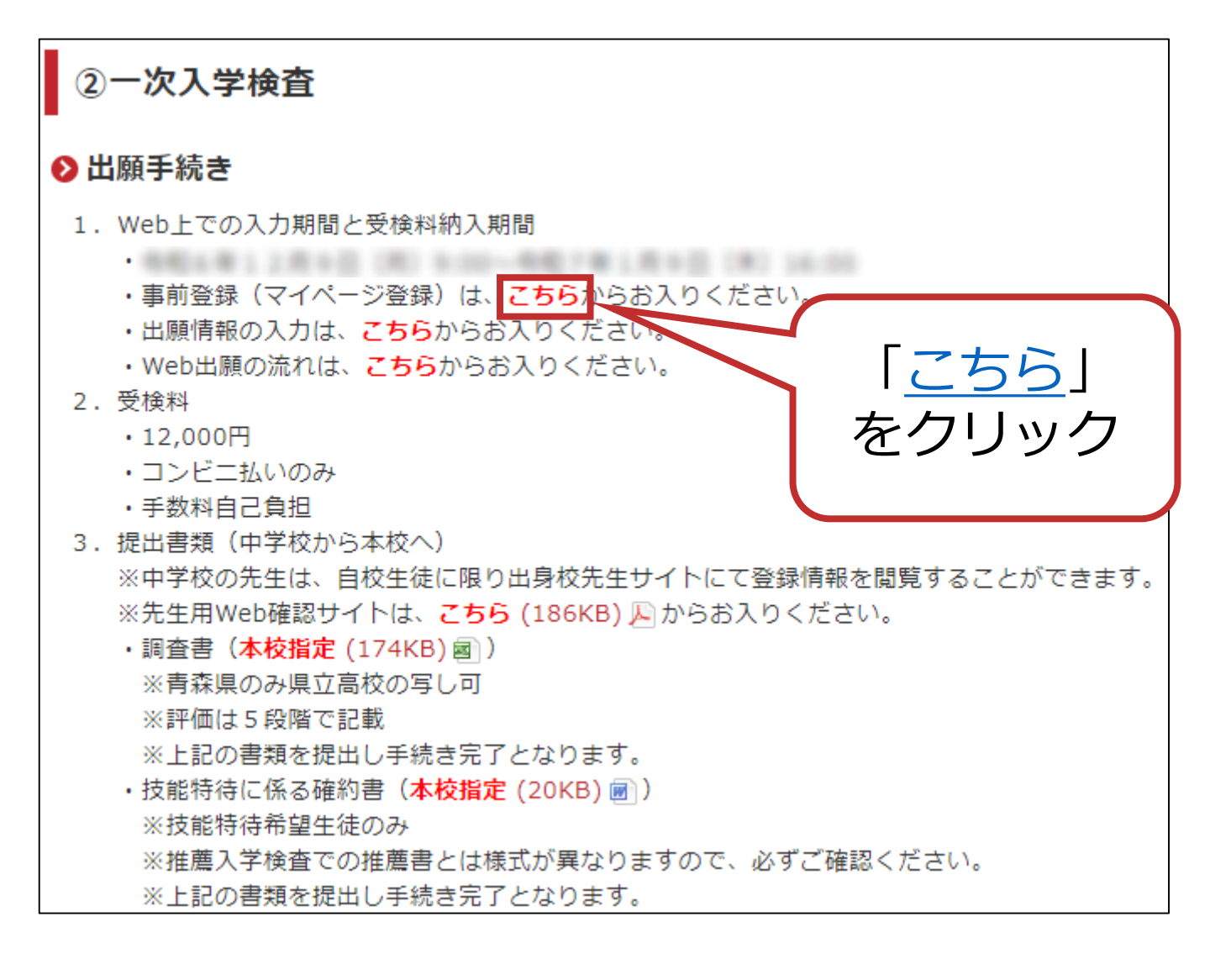

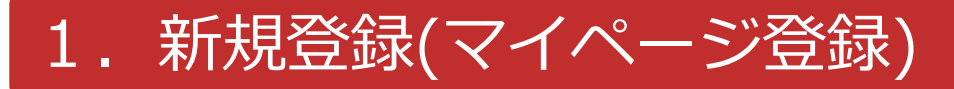

# ②メールアドレスを入力後、利用規約をご確認の上、チェックボックスにチェックを入れて「送信する」をクリックしてください。

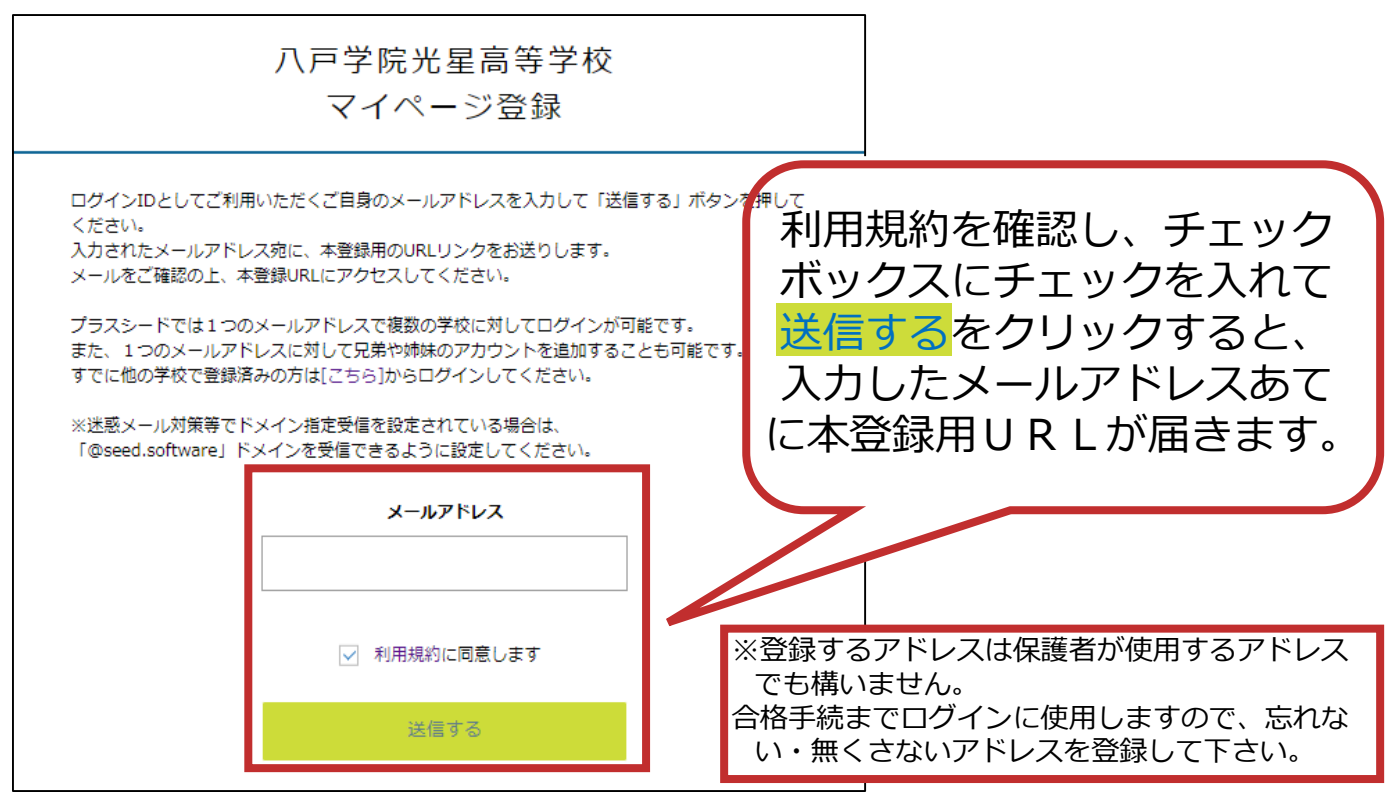

※すでに他高校で登録している場合には再び本校用の登録の必要はありません。 本校への出願入力の際には本校のサイトからアクセスし、登録済みメール アドレス・パスワードでログインし、出願入力してください。

# ③届いたメールを開き、メールに記載のURLをクリックしてください。

| ※このメールはWEB出願システム「ブラスシード」から自動送信しています。                                                                                                    |                                               |
|----------------------------------------------------------------------------------------------------|-----------------------------------------------|
| [八戸学院光星高等学校] 確認サイトへの仮登録が完了しました。                                                                                                    |                                               |
| 下記に記載されているURLから、本登録のお手続きをお願いいたします。                                                                                                    |                                               |
| https://seed.software/mail_auth_complete?token=8s<br>※60分以内にURLをクリックされない場合、URLが無効になります。<br>その場合は、再度仮登録を行ってください。<br>※このメールはシステムより自動送信されています。<br>こちらのメールにご返信いただいてもご連絡できませんので、ご了承ください。 | <u>school_code=kh_hachinohe_u</u><br>URLをクリック |
|                                                                                                    | ※60分を経過すると<br>URLは無効になります。                    |
|                                                                                                    |                                               |

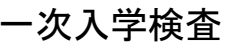

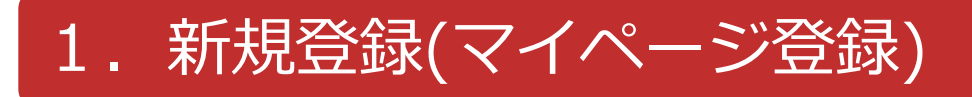

# ④「次へ」をクリックし、受検生の「氏名」「ふりがな」「生年月日」「パスワード」等を入力して登録してください。

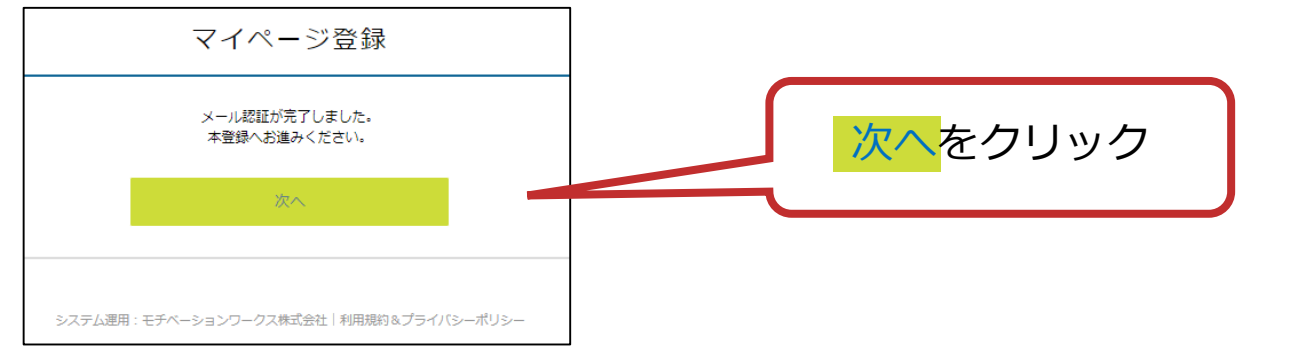

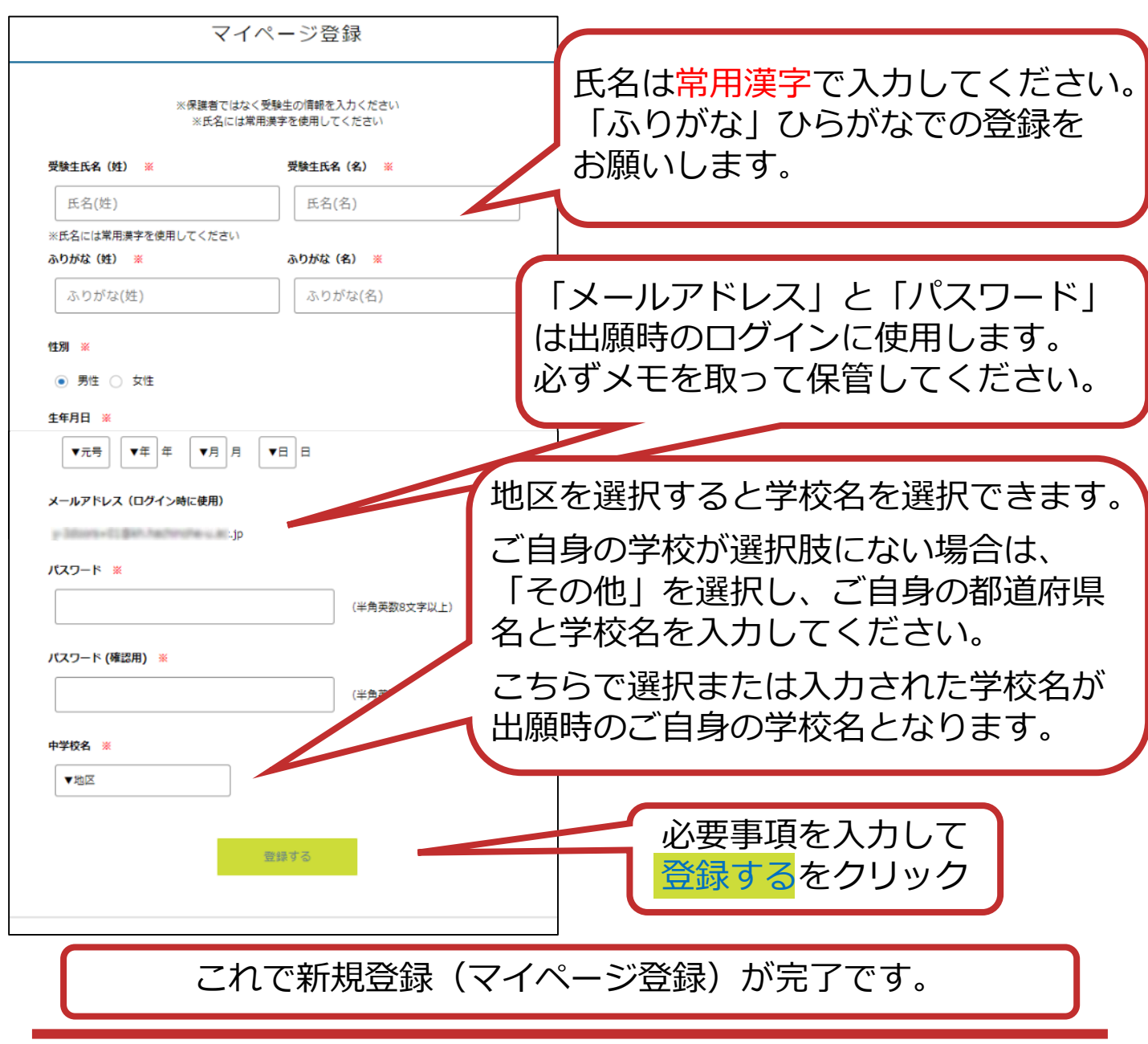

-次入学検査

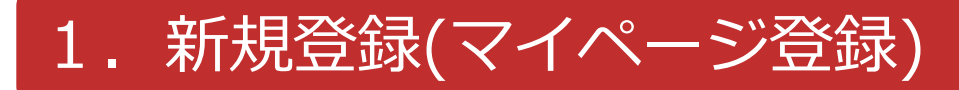

### ⑤再度ログインする際は、登録したメールアドレスに届く、 「会員登録完了」メールに記載のURLをクリックしてください。

URLをクリック

学校HPからログインできます。

出願入力の際はこちらか

※このメールはWEB出願システム「プラスシード」から自動送信しています。

プラスシードへの会員登録が完了しました。 ログイン後はイベントの申し込みやWEB出願が可能です。

※WEB出願は一部学校ではご利用いただけませんので、 学校の公式ホームページをご確認ください。

ログインはこちら https://seed.software/login

こちらのメールは送信専用のため ご返信いただいてもご連絡できませんのでご了承ください。

WEB出願システム・イベント申込システム プラスシード 運営会社: モチベーションワークス株式会社

※他校で登録した後など、本校のサイトからプラスシードへアクセス する場合には、本校ホームページの出願情報の入力は「<u>こちら</u>」 からログインしてください。

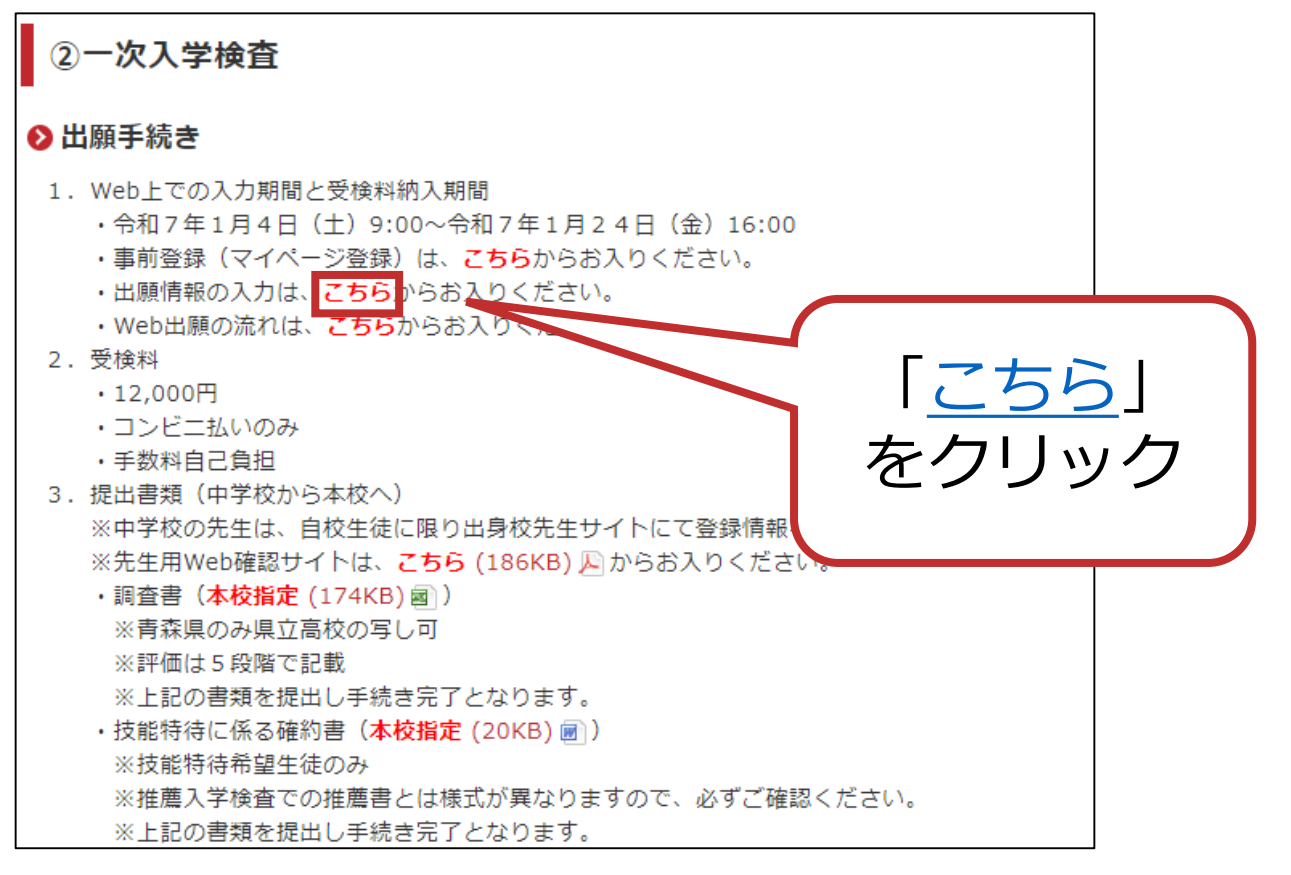

一次入学検查

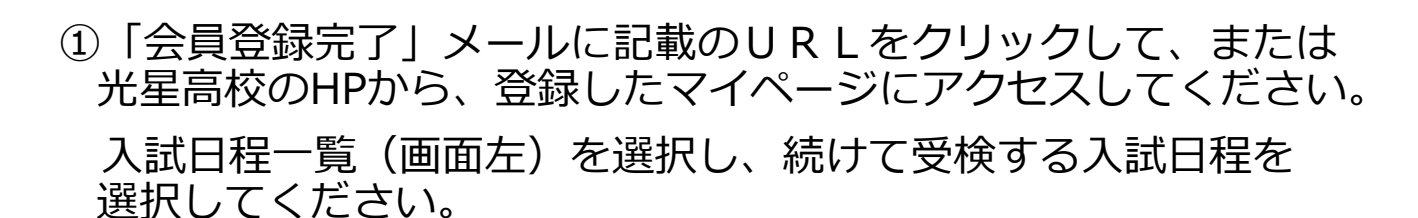

募集要項の内容を確認のうえ、「出願へ進む」をクリックして ください。

| 🗙 八戸学院光星高等学校 | < 入試日程一覧 [八戸学院光望 | 星高等学校]        |                                   |
|--------------|------------------|---------------|-----------------------------------|
| 光星 一郎        | しましたよう選切してノビナい   |               |                                   |
| イベント一覧       | 入武口住をエフ選択してください  |               |                                   |
| イベント申込状況     | 試験日              | 試験名 ※試験が近     | くなるとこちらの項目が表示される                  |
| 入試日程一覧       | 202201000000     | # 進入学校会 ようになり | ります。                              |
| 入試出願状況       | 2027 - DOLOGI(M) |               | (*)                               |
| 登録情報の変更      | 202582848(8)     | 一次入学検査 デモ     | 21248084(20) 98000 - 212282(8)A   |
| アカウント情報      |                  |               | 0.8.00                            |
| ご利用ガイド       | 2025838240(8)    | 二次入学検査 デモ     | 212+#105+22(#) 98010 ~ 2121#10521 |
| 利用規約         |                  |               | DOM: UNKNOW                       |
|              |                  |               |                                   |

| 試験名              | 一次入学検査_デモ                                                                                 |
|------------------|-------------------------------------------------------------------------------------------|
| 試験日              | and the second                                                                            |
| 検定料の決済手段         | コンビニ決済                                                                                    |
| 出願期間             |                                                                                           |
| 出願期間に関する<br>補足説明 | このサイトでの入力後、受検料を振り込んでいただきます。<br>この作業と中学校から提出される「調査書」「技能特待に係る確約書(技能特待生のみ)」を受理することで出職といたします。 |
| 検定料              | • 受検料 12,000円                                                                             |
| 検定料に関する<br>補足説明  | 振込手数料は自己負担<br>一旦納入された受検料は、理由の如何にかかわらず返還しません                                               |
| オンライン合否確認        | 利用可能                                                                                      |
| 合格発表日時           |                                                                                           |
| 入学金のオンライン決済      | 利用可能                                                                                      |
| 入学金              | • 入学金 60,000円                                                                             |
| 入学金の決済手段         | コンビニ決済                                                                                    |
| 入学金手続き期間         |                                                                                           |
| 入学金に関する<br>補足説明  | 一旦納入された入学金は、理由の如何にかかわらず返還しません。                                                            |
| 募集人員             | 普通科 270名<br>保育福祉科 90名<br>※スポーツ科学コース:使式野球部以外は定員70名とする                                      |
|                  |                                                                                           |

-次入学検査

②受検生情報を確認のうえ、「郵便番号」「住所」「電話番号」 「中学校名」「出願コース」など※の必要事項を入力してください。

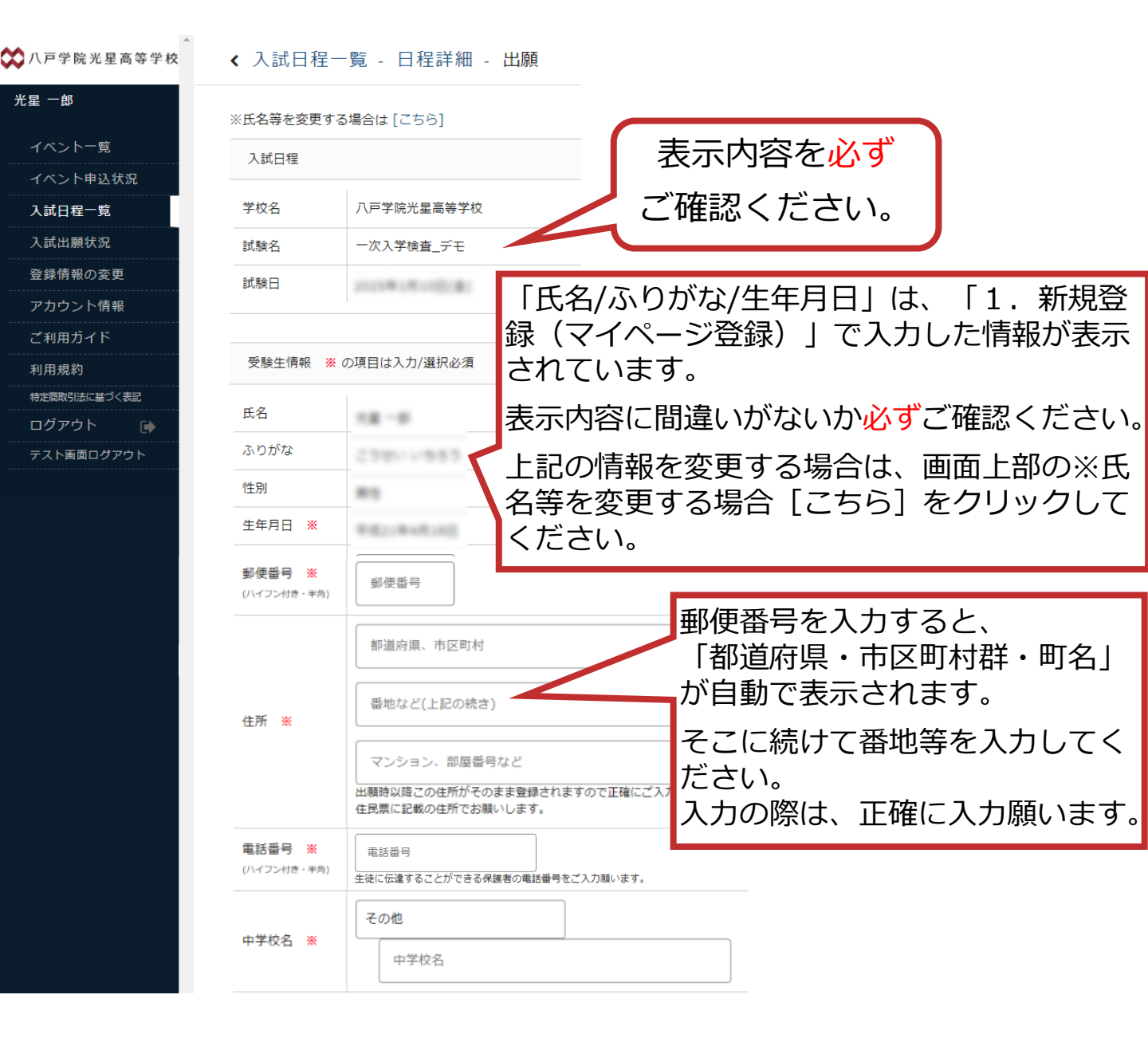

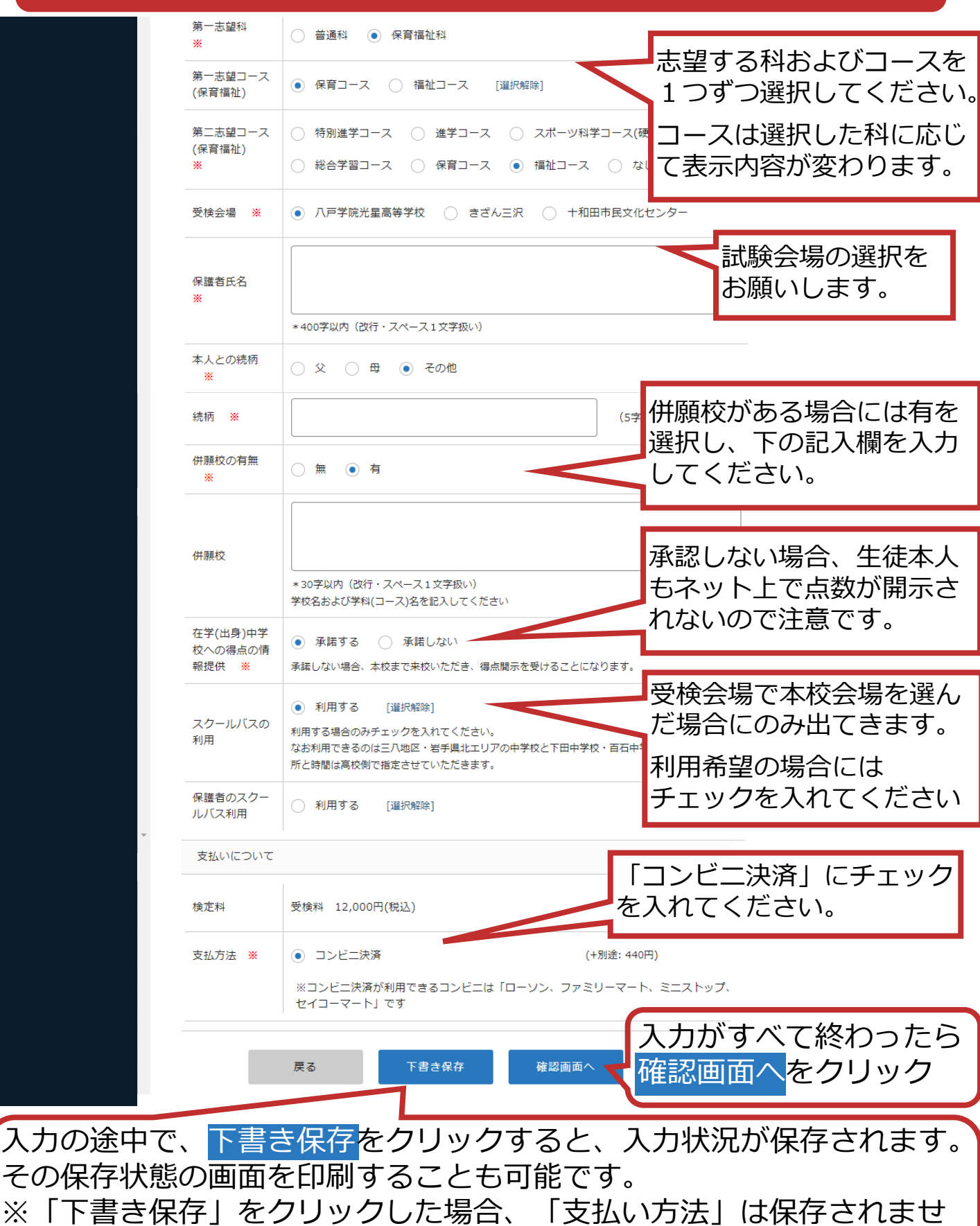

ん。お手数ですが、再度入力してください。

一次入学検査

#### ③入力した内容に間違いがないか確認し、Web出願システムの利用 規約に同意するにチェックを入れて、送信するをクリックします。

#### ◆ 入試日程一覧 - 日程詳細 - 出願内容の確認 🗙 八戸学院光星高等学校 光星 一郎 受検料 12,000円 イベント一覧 システム利用料 440円 检定料 イベント申込状況 お支払い合計金額 12,440円(税込) 入試日程一覧 コンビニ決済 支払方法 入試出願状況 登録情報の変更 これ以降は出願をキャンセルできません。検定料や手数料は一切返金できませんのでご注意ください。 アカウント情報 ※迷惑メール対策等でドメイン指定受信を設定されている場合は、 『@seed.software』ドメインを受信できるように設定してください。 ご利用ガイド 利用規約 出願データの送信と検定料の決済を行うにあたり、 特定商取引法に基づく表記 VEB出願システム「プラスシード」の 利用規約 に同意します ログアウト 送信する 戻る 「送信する」ボタンを押した後、出願完了の画面が表示されるまでに画面を閉じたりブラウザの「戻る」ボタンを押すと、 出願が取り消しとなりますのでご注意ください。

※送信後入力内容に訂正があった場合には、中学校を通して光星高校までご連絡ください。

### ④登録完了および検定料の支払い方法がメールで届きます。 支払方法を確認し、コンビニにて振り込んでください。

[八戸学院光星高等学校] 出願に伴う検定料の支払先情報に関するお知らせ

PLUS SEED <no-reply@seed.software>

※このメールはWEB出願システム「プラスシード」から自動送信しています。

八戸学院光星高等学校の入学試験(一次入学検査\_デモ)への出願手続きを行いました。

現時点では出願が完了しておりません。 お支払い後に出願が完了となるため以下の支払先情報をご確認いただき、 必ず支払い期限までにコンビニ(ローソン、ファミリーマート、ミニストップ、セイコーマート)でお支払いをお願いいたします。 入金確認後に受験票のダウンロードが可能となります。

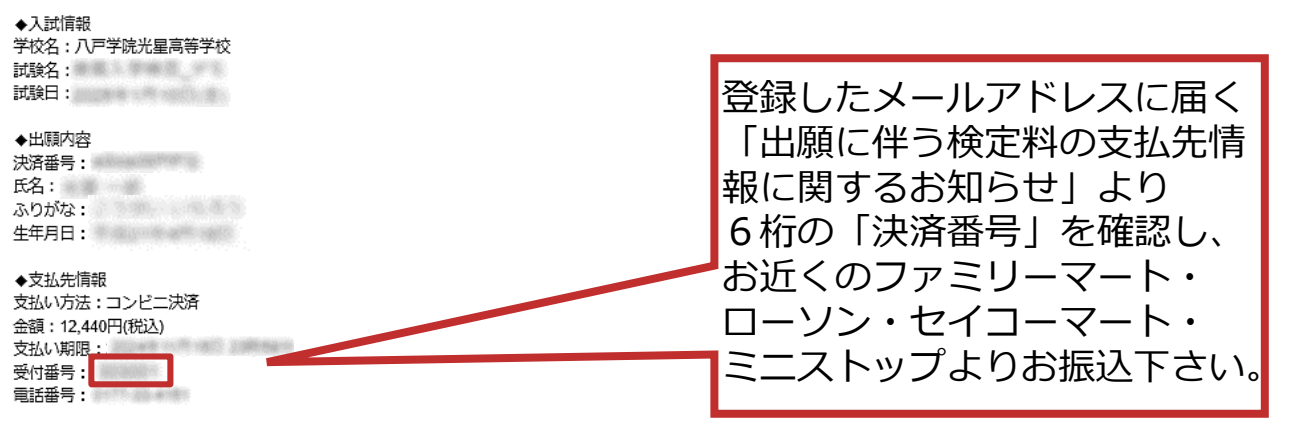

一次入学検査

#### 受検料の支払い方法(コンビニ決済) 3

### 以下の方法でお近くのコンビニでお支払いください。

※学校事務窓口での現金支払はできませんのでご注意ください

| <del>あなたと、コンビに、</del><br>FamilyMart お支払い方法 店舗検索                                                                                                    | LAWSON お支払い方法 店舗検索                                                                                                    |
|----------------------------------------------------------------------------------------------------|----------------------------------------------------------------------------------------------------|
| 6客様がご注文された商品の代金は、お近くのファミリーマート店頭にて現金かFamiPayで<br>6支払いください。<br>※ <mark>コンビニ店頭での変更・払戻しはできませんので、予めご了承ください。</mark>                                                                                                    | お客様がご注文された商品の代金は、お近くのローソン店頭にて現金でお支払いください。<br>※コンビニ店頭での変更・払戻しはできませんので、予めご了承ください。                                                                                                    |
| 1 注文する                                                                                                    | 1 注文する                                                                                                    |
| 2 支払方法の選択を「コンビニ払い(ファミリーマート)」にする                                                                                                    | 2 支払方法の選択を「コンビニ払い(ローソン)」にする                                                                                                    |
| 3 お支払い受付番号(6桁)をメモする                                                                                                    | 3 お支払い受付番号(6桁)をメモする                                                                                                    |
| 画面上(もしくはメール)にて、お支払い受付番号を表示いたします。<br>※ファミリーマート店頭でお支払いする際に必要となります。                                                                                                    | 画面上(もしくはメール)にて、お支払い受付番号を表示いたします。<br>※ローソン店頭でお支払いする際に必要となります。                                                                                                    |
| 4 お近くのファミリーマートへ                                                                                                    | 4 お近くのローソンへ                                                                                                    |
| ファミリーマート店内に設置されている新型マルチコピー機(名<br>称「Mコピー機」)を用いて、レジで支払う際に必要な「収納                                                                                                    | ローソン店内に設置されているLoppi(情報端末)を用いて、レジで支払う際に必要な「申込券」を入手してください。                                                                                                    |
| RJ を入手してくたさい。<br>操作はカンタン、画面に従ってタッチパネルを押すだけです。<br>詳しくは下記をご覧下さい。                                                                                                    |                                                                                                    |
| STEP1<br>Step2<br>Step2<br>St |                                                                                                    |
| Control (Notion Control (Notion Contro) (Notion Control (Notion Control (Notion Control (Notion Contro                                                                                                    |                                                                                                    |
| STEP4<br>Stepsender<br>Stepseder<br>Stepseder<br>St                                                                                                    | Loppiの操作が不明な場合は、備え付けの受話器にてお問い合わせください。     A     C     C |
| ことは、   ことは、   ことは、   ことは、   このに、   このに、 </th <th>5 レジでのお支払</th>                                                                                                    | 5 レジでのお支払                                                                                                    |
|                                                                                                    | - 「「心方」 モレンにこれがパレビにつく 10本でのスロロットについる のスロロット が立し (おりより                                                                                                    |

※「申込券」の有効時間は、30分間となっております。お早めにお支払いください。 ただいま印刷中です Angur (284) 01.Loppi申込み インターネット交付 お文化-詳細な現 中立 み 大卓込み損多ありがとうございます 本務委してお待ちになり代金を な友払いください。 なお、有効時利を描ぎますとこの中 込みは続きなりますのでご注意く グルい。 申込内容を確認して 収納票が発行されます。 「OK」を選択 第6日 2004年 5月 7日(金)16日 3分 有領日 2004年 5月 7日(金)16時3分 ★・本市込む設定でのクレジットカードによる対象にのでの方式のです。そう か支払用の認会に一切が受けてきまんのでご注意ください。 おや込み場合に会 1.575 円 5 レジでのお支払い お支払い後、「インターネット受付 払込受領証」をお渡しいたします。実際に代金をお支払いされたことを 証明する書類ですので、大切に保管してください。 「収納票」をレジにご提示いただき、代金をお支払いください。 インターネット受付 払込受領証(お客様控え) CustomerCopy 4 F 6 R お問い合わせ先 道話番号103-よい75521 お支払いは「現金」か「FamiPay」となります。 橡坡町 极入印括 ※「収納票」の有効時間は、30分間となっております。お早めにお支払いください。 お申込商品代金 手数料(送料等) 消費税 49,000F9 1,000F9 4,900F9 ※コンビニ店頭での変更・払戻しはできませんので、予めご了承ください。 合計金額 54.900PH 受付番号 5者 お問合せや領域書のこを施す™にす お問合せ先: LW930001TEST 電話書号 03-0000-0000 お問合せ受付時間: 10:00-02:00 1458 メールアドレス: tomonori-tanska-LM930001@econtext.co. ホームページ: https://www.econtext.jp/company/siter

※コンビニ店頭での変更・払戻しはできませんので、予めご了承ください。

7088 7088

RESELECTION CONTRACTOR

一次入学検査

### 八戸学院光星高等学校

田中花子様 従業員の方へ 用紙が 2枚出ます

# 3. 受検料の支払い方法(コンビニ決済)

### 以下の方法でお近くのコンビニでお支払いください。

※学校事務窓口での現金支払はできませんのでご注意ください

Seicomart I お支払い方法 店舗検索

お客様がご注文された商品の代金は、お近くのセイコーマート店頭にて現金でお支払い下さい。お客様がご注文された商品の代金は、お近くのミニストップ店頭にて現金でお支払いください。 ※コンビニ店頭での変更・払戻しはできませんので、予めご了承下さい。

- [1] 注文する
- 2 支払方法の選択を「コンビニ払い(セイコーマート)」にする

#### 3 お支払い受付番号(6桁)をメモする

画面上(もしくはメール)にて、お支払い受付番号を表示いたします。 ※セイコーマート店頭でお支払いする際に必要となります。

#### 4 お近くのセイコーマートへ

「受付番号(6桁)」・「お申込み時の電話番号など」を確認のうえ、 レジにて店員に「インターネット支払い」とお伝え下さい。

「受付番号(6桁)」・「お申込み時の電話番号など」を画面指示に従い入力下さい。 詳しくは下記をご覧下さい。

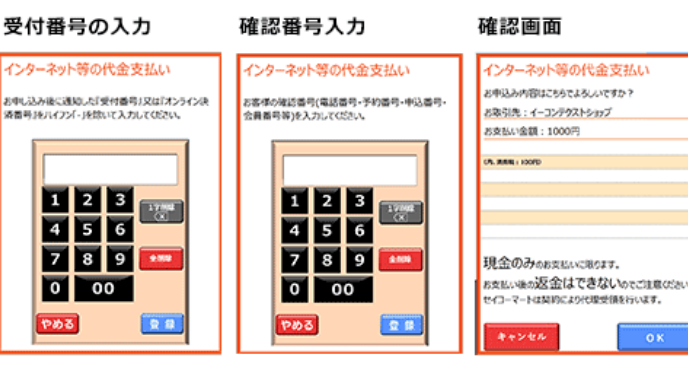

#### 5 レジでのお支払い

代金をお支払いください。お支払いは「現金」となります。

※コンビニ店頭での変更・払戻しはできませんので、予めご了承下さい。 ※「インターネット受付受取書」は、実際に代金をお支払いされたことを証明する書類ですので、大切に保管して下さい。

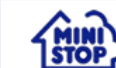

店舗検索

※コンビニ店頭での変更・払戻しはできませんので、予めご了承ください。

注文する

- 支払方法の選択を「コンビニ払い(ミニストップ)」にする
- お支払い受付番号(6桁)をメモする

お支払い方法

画面上(もしくはメール)にて、お支払い受付番号を表示いたします。 ※ミニストップ店頭でお支払いする際に必要となります。

#### お近くのミニストップへ

ミニストップ店内に設置されているMINISTOP Loppi (情報端末)を用いて、レジで支払う 際に必要な「申込券」を入手してください。

操作はカンタン、画面に従ってタッチパネルを押すだけです。詳しくは下記をご覧下さい。

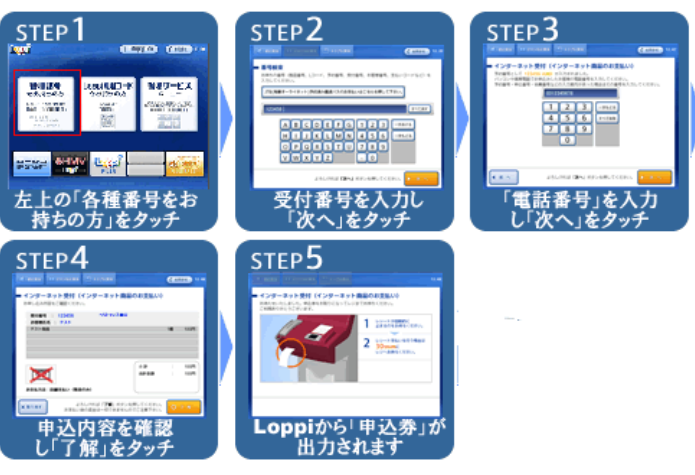

※Loppiの操作が不明な場合は、備え付けの受話器にてお問い合わせください。

#### 5 レジでのお支払

「申込券」をレジにご提示いただき、代金をお支払いください。お支払いは「現金」となります。 ※「申込券」の有効時間は、30分間となっております。お早めにお支払いください。

| お支払い後、「インターネット受付払込受領証」をお渡しいたします。実際に代金<br>証明する書類ですので、大切に保管してください。                                                                                                    |                                                                                                    |                                                                                                    |
|----------------------------------------------------------------------------------------------------|----------------------------------------------------------------------------------------------------|----------------------------------------------------------------------------------------------------|
| お支払い後、「インターネット受付 払込受領証」をお渡しいたします。実際に代金<br>証明する書類ですので、大切に保管してください。<br>20203 インターネット受付 払込受領証(お客得控え)<br>多作日報 4051-1<br>和店舗 4051-1<br>第日54 - 451571 5855104 5年35高品代金 48,000円<br>常報日名 + 7.5.1.5.2.8<br>中国54 - 451571 5855104 5年35高品代金 48,000円<br>常報日名 + 7.5.1.5.2.8<br>中国54 - 451571 5855104 7年81日度24<br>中国54 - 451571 5855104 7年81日度24<br>第日名 + 5.1.5.2.8<br>第日名 + 5.1.5.2.8<br>第日名 + 5.1.5.8<br>第日名 + 5.1.5.2.8<br>第日名 + 5.1.5.2.8<br>第日 + 5.1.5.2.8<br>第日 + 5.1.5.2.8<br>第日 + 5.1.5.5                                                                                                  |                                                                                                    | 01.Loppi申込み                                                                                              |
| さ 支払い後、「インターネット受付 払込受領証」をお渡しいたします。実際に代金<br>正明する書類ですので、大切に保管してください。                                                                                                    |                                                                                                    | インターネット交付<br>行文社 - 西島202                                                                                 |
|                                                                                                    |                                                                                                    | **************                                                                                           |
| S支払い後、「インターネット受付 払込受領証」をお渡しいたします。実際に代金<br>1973 名書類ですので、大切に保管してください。     TOS インターネット受付 払込受領証(お客様使え)<br>Fri 日 2022年 3月 7月 月間 15時 259<br>Fri 日 2022年 3月 7月 月間 15時 259<br>Fri 日 2023年 3月 7月 月間 15時 259<br>Fri 日 2023年 3月 7月 月間 15時 259<br>Fri 日 2023年 3月 7月 月間 15時 259<br>Fri 日 2023年 3月 7月 月間 15時 259<br>Fri 日 2023年 3月 7月 月間 15時 259<br>Fri 日 2023年 3月 7月 月間 15時 259<br>Fri 日 2023年 3月 7月 月間 15時 259<br>Fri 日 2023年 3月 7月 月間 15時 259<br>Fri 日 2023年 3月 7月 月間 15時 259<br>Fri 日 2023年 3月 7月 月間 15時 259<br>Fri 日 2023年 3月 7月 月間 15時 259<br>Fri 日 2023年 3月 7月 7月 7日 7日 7日 7日 7日 7日 7日 7日 7日 7日 7日 7日 7日                                                                                                    |                                                                                                    | とのないないのでは、そのないなどのなどのないなど、<br>本部長いどまだの時ちになった金付<br>たなれいなかい。<br>なお、対象時代を描述ますとこの時<br>込みは無効となりますのでご注意<br>だらい。 |
| C      C                                                                                                    |                                                                                                    | 後日日 2004年 5月 7日(金)16時日<br>有限日 2004年 5月 7日(金)16時日                                                         |
| さたない後、「インターネット受付 払込受領証」をお渡しいたします。実際に代金<br>正明する書類ですので、大切に保管してください。     なので、大切に保管してください。     なので、大切にない。     なので、大切にない。     なので、大切にない。     なので、大切にない。     なので、大切にない。     なので、大切にない。     なので、大切にない。     なので、大切にない。     なので、大切にない。     なので、大切にない。     なので、大切にない。     なので、大切にない。     なので、大切にない。     なので、大切にない。     なので、大切にない。     なので、     なので、大切にない。     なので、     なので、                                                                                                    |                                                                                                    | **木市込は乃居でのクレジットカ<br>ードはよる方文払いも可能です**                                                                     |
| S支払い後、「インターネット受付 払込受領証」をお渡しいたします。実際に代金           UBJ ちる書類ですので、大切に保管してください。           TEGE         インターネット受付 払込受領証 (お客様使え)           PHIE 4005-1         新月1 時間 15時 259           PHIE 4005-1         新日時 757,952,000           1005-1         新日時 757,952,000           1016-4,937,755,0194         お申込高品代金 43,000円           2016-4,937,755,0194         お申込高品代金 43,000円           2016-4,937,755,7594         子総制(編集) 1,000円           大き事長市 - 大力な思想         一           たりまま、たまままま         5,400円           たりまま 5,400円         合計金属 5,400円           大け とうフォラス         ション 0 0 0 1 TE 8T           副音会学、LW 30 0 0 0 1 TE 8T         電話号・0 0000 10000 / 「小プドレズ、transer/i-transfer(HE2000) Hoostret, co. jp                                                                                                    |                                                                                                    | お支払股の環会は一切お受けできま                                                                                         |
| スメ加い作家、「1 ノラーイッ」「天行 1 加込ス単純正」 1 とのほん しいんしょう。美味に「1 に<br>正明する書類ですので、大切に保管してください。<br>2010年 3月 24日 利和 1時 15時 25分<br>数件2番 4501-1<br>単250年 3月 24日 利和 1時 15時 25分<br>数件2番 4501-1<br>単250年 451 2455 254 45 25 25 25 25 25 25 25 25 25 25 25 25 25                                                                                                    | たか古りいたわたっした                                                                                                    | 人のでご理想におきい。                                                                                              |
| 正明する書類ですので、大切に保管してください。<br>TEDTC インターネット受付 払込受傷証(お客様授え)<br>EVEID 0202年 4月 2月 時間 15時 25分<br>年1日 0202年 4月 2月 時間 15時 25分<br>年1日 03051-1 新聞に時 25分<br>年1日 03051-1 新聞に時 25分<br>学習場点 15,1728551994 5年出発品化金 49,000円<br>満発地 4,5007日 満発地 4,5000円<br>がよりたまま 4,5000円<br>がたいてンタナスト、2005 00 00 デールプドレス、transcritestate(2000)Reconstruct.co.jp                                                                                                    | COXENCIVELCC                                                                                                    | 2749 (GHR/BITS)2 1, 975 P3                                                                               |
| GFBD         インターネット受付         払送受幅距         (お客様控え)           設作目前         2022年 5月 2/41         時間 15時 25分         (約6)         (約5)         (約6)           気作活動         49351-1         新聞、日本         (約5)         (約6)         (約6)         (約7)         (約6)         (約7)         (約6)         (約7)         (約7)         <                                                                                                    |                                                                                                    |                                                                                                    |
| General インターネット受付 払込受領題(お客待控え)      安小日番 2023年3月24日 用類「5時 25分      安小日番 2023年3月24日 用類「5時 25分      安小日番 2023年3月24日 用類「5時 25分      安小日番 2023年3月24日 用類「5時 25分      安小日番 2023年3月24日 用類「5時 25分      安小日番 2023年3月24日 用数      安小日番 2023年3月24日 用数      安小日番 2023年3月24日 用数      安小日本 2023年3月24日 用数      安小日本 2023年3月24日 用数      安小日本 2023年3月24日 用数      安小日本 2023年3月24日 用数      安小日本 2023年3月24日 用数      安小日本 2023年3月24日 用数      安小日本 2023年3月24日 用数      安小日本 2023年3月24日 用数      安小日本 2023年3月24日 用数      安小日本 2023年3月24日 用数      安小日本 2023年3月24日 目数      安小日本 2023年3月24日 目数      安小日本 2023年3月24日 目数      安小日本 2023年3月24日 目数      安小日本 2023年3月24日 目数      安小日本 2023年3月24日 日数      安小日本 2023年3月24日 日本 2023年3月24日 日本 2023年3月24日 日本 2023年3月24日 日本 2023年3月24日 日本 2023年3月24日 日本 2023年3月24日 日本 2023年3月24日 日本 2023年3月24日 日本 2023年3月24日 日本 2023年3月24日 日本 2023年3月24日 日本 2023年3月24日 日本 2023年3月24日本 2023年3月24日 日本 2023年3月24日 日本 2023年3月24日 日本 2023年3月24日 日本 2023年3月24日 日本 2023年3月24日 日本 2023年3月24日 日本 2023年3月24日 日本 2023年41月14日 日本 2023年41月14日 日本 2023年41月14日 日本 2023年41月14日 日本 2023年41月14日 日本 2023年41月14日 日本 2023年41月14日 日本 2023年41月14日 日本 2023年41月14日 日本 2023年41月14日 日本 2023年41月14日 日本 2023年41月14日 日本 2023年41月14日 日本 2023年41月14日 日本 2023年41月14日 日本 2023年41月14日 日本 2023年41月14日14日14日14日14日14日14日14日14日14日14日14日14日1                                                                                                    |                                                                                                    |                                                                                                    |
| 受け目標 2023年 3月 24日 時間 15時 25分<br>安け百番 43531-1<br>新した。435317285551944 古中三流高化会 43,007円<br>第三説ん。435317285551944 古中三流高化会 43,007円<br>安告帯で、47572747<br>第二部の合式になった。<br>第二部の合式になった。<br>第二部の合式には、<br>第二部の合式になった。<br>第二部の合式には、<br>第二部の合式には、<br>第二字<br>二二部の合式には、<br>二二字<br>二二字<br>二二字<br>二二字<br>二二字<br>二二字<br>二二字<br>二 | CustomerCopy                                                                                                    | W15N0.1006271265178313 895 No.1                                                                          |
|                                                                                                    |                                                                                                    | お問い合わせ先<br>国政部号105-                                                                                      |
| 能皿の1+7本1程を2     単辺体。433/025551394     まき込業品代金 43,000円     受付着号 40787     な音楽点、テスト大型 様 1,000円     支付着号 40787     よ音楽点、テスト大型 様 1,000円     よ音楽点、テスト大型 様 1,000円     よ音楽点、テスト大型 様 4,500円     女付トインフォスト     たき 2,000円     な話参加 5,500円     お前金が得な意のご楽棚に下記までご通販ください     お間台水子、LW 3 00 0 1 TE 8T     電話号 0,0000-000     メールアドレス: tooseri-Lanske-L#2000(Recontext.co. jo                                                                                                    | 较入印题                                                                                                    | 8-677"621                                                                                                |
| EDLIG 4351/235551934 お申込高品代金 43,000円<br>使い書手・25157 年秋道料等 1,000円<br>A18年45名: テスト太道 様 通常数 4,000円<br>OU157265 合計金編 54,500円<br>行者 25157245 合計金編 54,500円<br>汚者 251621 といび 30 0 0 11 E 51<br>電話書号、0.0000-0000 ゲールアドレス: transer i-tanaka-LR02001/Beosrtert.co.jp                                                                                                    |                                                                                                    | 1 9.6.8                                                                                                  |
| 保守書荷         47357         手数数(運動等)         1,000円           お客事気系         73,75,23         通数         4,900円           01157268         通数         6,900円         6,900円           だけごクナスト         第         6,900円         6,900円           5(5)         5(約20円         6,900円         6,900円           5(5)         5(約20円         6,900円         5(5,900円           第         5(9,000円         5(9,000円         6,900円           第         5(9,000円         5(9,000円         5(9,000円           第         2(9,000円         5(9,000円         5(9,000円           第         2(9,000円         5(9,000円         5(9,000円           第         2(9,000円         5(9,000円         5(9,000円           第         2(9,000円         5(9,000円         5(9,000円                                                                                                    | and the second second se |                                                                                                    |
| 287年85名: テスト太郎 持 済費税 4,907円<br>001572568<br>分子14インフォテスト<br>所者 お前金せ作物な書のご案価は下記までご編新ください<br>お前金仕外、LW 3 0 0 0 1 TE 5T<br>電報告号: 0 0-2000-0000 メールアドレス: transer-i-tanaka-LR02001/Recontext.co. Jp                                                                                                    | and the second second                                                                                                    |                                                                                                    |
| 0015/2496<br>サイトインフォテスト<br>発行者 5月5位とや技術家のご等級は下記までご連載ください<br>お問告せ考: LW9 3 0 0 0 1 TEST<br>電話者号: 03-000-0000 メールアドレス: topanceri-tanaka-LB9300/(Neonitert.to.jp)                                                                                                    | 1.1.1                                                                                                    |                                                                                                    |
| パトウンションパート<br>お筒台とや様数書のご保健す下記までご連絡ください<br>お筒台(先): LW930001TEST<br>電話書号: 03-000-0000 メールアドレス: tomosri-tanaka-LB93001@econtext.co.jp                                                                                                    |                                                                                                    |                                                                                                    |
| お問合せ先、LWB30001TEST<br>電話番号: 03-0000-0000 メールアドレス: temanori-tanaka-LM930001@econtext.co.jp                                                                                                    |                                                                                                    | with A.L. suff. Ittle                                                                                    |
| 電話番号: 03-0000-0000 メールアドレス: tomonori-tanska-LW930001@econtext.co.jp                                                                                                    |                                                                                                    | (受付番号 1450                                                                                               |
| the second second as as as as as a second second seco                                                                                                    |                                                                                                    | 田由洪子道                                                                                                    |
| お開合せ受付時間: 10:00-02:00 ホームページ: https://www.econtext.jp/company/sitemep/                                                                                                    |                                                                                                    | 建动元 02-8978-1224                                                                                         |
|                                                                                                    |                                                                                                    | ***************                                                                                          |
| ※コンドニ庄萌での恋重・北京しけできませんので、予めごて承ください                                                                                                    |                                                                                                    | 田紙が2枚出すす                                                                                                 |
| A DELINE COSCE MARCINE CON CONTRACTOR                                                                                                    |                                                                                                    | **************                                                                                           |

## 4. 受検票の印刷

#### 【注意事項】

- ・事前に受検票を印刷していただき、試験当日ご持参ください。
- ・受検票は本校からは郵送いたしません。
- ・受検票は、受検料の入金後ダウンロードできます。
- マイページにアクセスして「入試出願状況」(画面左)を選択し、 続けて受験する入学試験を選択してください。

| 🗱 八戸学院光星高等学校 | < 入試出願状況 [八戸学院 | 光星高等学校]   |          |  |
|--------------|----------------|-----------|----------|--|
| 光星 一郎        |                |           |          |  |
| イベント一覧       | 試験日            | 試験名       | 検定料の支払状況 |  |
| イベント申込状況     | 2025年1月10日(金)  | 一次入学検査_デモ | 支払済み     |  |
| 入試日程一覧       |                |           |          |  |
| 入試出願状況       |                |           |          |  |
| 登録情報の変更      |                |           |          |  |
| アカウント情報      |                |           |          |  |
| ご利用ガイド       |                |           |          |  |
| 利用規約         |                |           |          |  |
| 特定商取引法に基づく表記 |                |           |          |  |
| ログアウト 🕞      |                |           |          |  |

### ②受検票をクリックして、受検票をダウンロードしてください。

< 入試出願状況 - 出願内容詳細

| 光星一郎         |                |                                       |
|--------------|----------------|---------------------------------------|
|              | 申込内容           |                                       |
| イベント一覧       |                |                                       |
| イベント申込状況     | 그는 것만 성수의 모두 방 | ● ● ● ● ● ● ● ● ● ● ● ● ● ● ● ● ● ● ● |
| 入試日程一覧       |                |                                       |
| 入試出願状況       | 프라프            | 1000                                  |
| 登録情報の変更      |                |                                       |
| アカウント情報      | 受験生氏名          | 18-9                                  |
| ご利用ガイド       | ふりがな           | 238                                   |
| 利用規約         | 性別             | #11                                   |
| 特定商取引法に基づく表記 | 生年月日           | *E108-8-01                            |
| ログアウト 🕞      |                | WARD LOOP                             |
|              | 住所             | REALIZED BED                          |
|              | 電話番号           | 812 <sup>79</sup> 33 4038             |

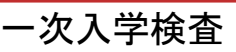

## ③ P D F ファイルで受検票がダウンロードされますので、A 4 サイズ・白色の用紙に印刷し、検査当日にご持参ください。

| 27 HA 12 C | 户于阮几生同寻于权 八八-               | F1使且又1快 | 示 ■一次入子 恢复<br>時    | :口程■<br>間 割 | ※受検生は、8時55分までに                                   |  |
|------------|-----------------------------|---------|--------------------|-------------|--------------------------------------------------|--|
| 又快借与       |                             |         | 9:00 ~ 9:1         | 0 点呼・諸注意    | 教室に入ってください。                                      |  |
| ふりがな       | 1. 1. mar                   | 性別      | 9:15 ~ 10:0        | 5 国語 (50分)  | □試験会場                                            |  |
| IT. A      |                             | Ħ       | $10:20 \sim 11:10$ | ) 英語 (50分)  | 八戸学院光星高等学校                                       |  |
| 民有         | 75.76                       | - 23    | $11:25 \sim 12:10$ | ) 数学 (45分)  | (3). 200                                         |  |
| 在学(出身)     |                             |         | $12:10 \sim 12:50$ | ) 昼食        | <ul> <li>(注意)</li> <li>○○絵画け ○絵当日 技会)</li> </ul> |  |
| 中学校        | 10 ME TO 10, 10 TO 17 TO 10 |         | $12:50 \sim 13:33$ | 5 社会 (45分)  | ください。                                            |  |
| 志望学科       | 第一志望:                       |         | $13:50 \sim 14:3$  | 5 理科 (45分)  | ○この票を、机の上に置いて                                    |  |
| コース        | 第二志望:                       |         | 14:50 $\sim$       | 個人面接        | ください。                                            |  |

上を切り取って当日持参ください

「受検票」を印刷する方法

①家庭用プリンタで印刷する。 ※お手持ちのプリンタで印刷できます。A4縦型 ※設定方法については、プリンタの取扱説明書をご確認ください。

②コンビニで印刷する。

スマートフォン等に専用アプリ(無料)をインストールする。 「ローソン」「ファミリーマート」 iOS(iPhone)用 「ミニストップ」をご利用の場合は PrintSmash(プリントスマッシュ)

Android 用

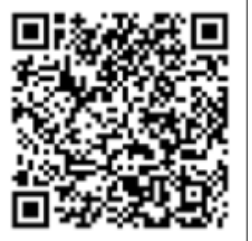

## 5. 合否発表の確認と諸手続き

①合格発表の時間になりましたら願書入力に使用したプラスシードのマイページにアクセスしてください。

### 入試出願状況(画面左)を選択し、続けて受検した入試日程を選択 してください。

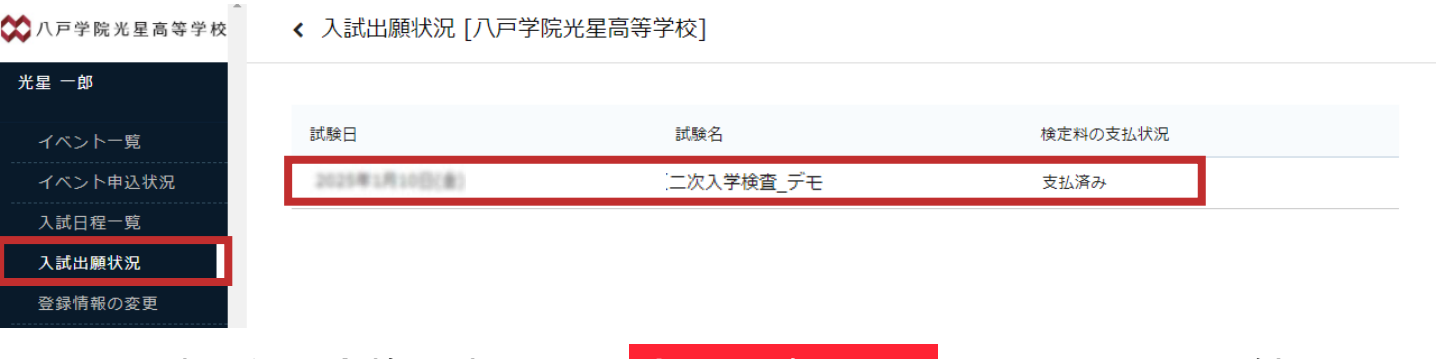

②入試日程の合格発表にある 合否を確認する をクリックして結果の確認、通知書のダウンロード、手続等を期日までに行ってください。

| 入試日程一覧       | 入試日程    |                      |         |
|--------------|---------|----------------------|---------|
| 入試出願状況       | 学校名     | 八戸学院光星高等学校           |         |
| 登録情報の変更      | 計除名     | 18 Test 11           | 合否を確認する |
| アカウント情報      |         |                      | をクリック   |
| ご利用ガイド       | 試験日<br> | 1000-000-000-000     |         |
| 利用規約         | 募集要項    | 詳細は [ <u>こちら]</u> から |         |
| 特定商取引法に基づく表記 | 合格発表    | 合否を確認す               | 3       |
| ログアウト 🕞      |         |                      |         |

|                       | 試験結果  |                                   |
|-----------------------|-------|-----------------------------------|
| ベントー覧                 |       |                                   |
| ベント申込状況               | 学校名   | 八戸学院光星高等学校                        |
| 試日程一覧                 | 試験名   | 合格通知書を                            |
| 試出願状況                 | 受験番号  |                                   |
| 録情報の変更                | 氏名    |                                   |
| カウント <mark>情</mark> 報 |       |                                   |
| 利用ガイド                 | 結果    | 合格         合格通知書           ダウンロード |
| 用規約                   |       |                                   |
| 18商取引法に基づく表記          | 受検種別  | 88                                |
| グアウト 🕞                | 合格科   | 8.81                              |
|                       | 合格コース |                                   |
|                       | 学校より  | 人字手続き<br>し<br>こちらをクリック            |
|                       |       |                                   |
|                       |       | 屋ろ 入学手続きへ進む                       |
|                       |       | 戻る スチナなさへ進む                       |

一次入学検査